Hessisches Ministerium für Kultus, Bildung und Chancen

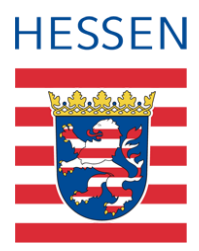

# LUSD

# Aufgenommene Schulanfänger, die doch nicht die Schule besuchen werden

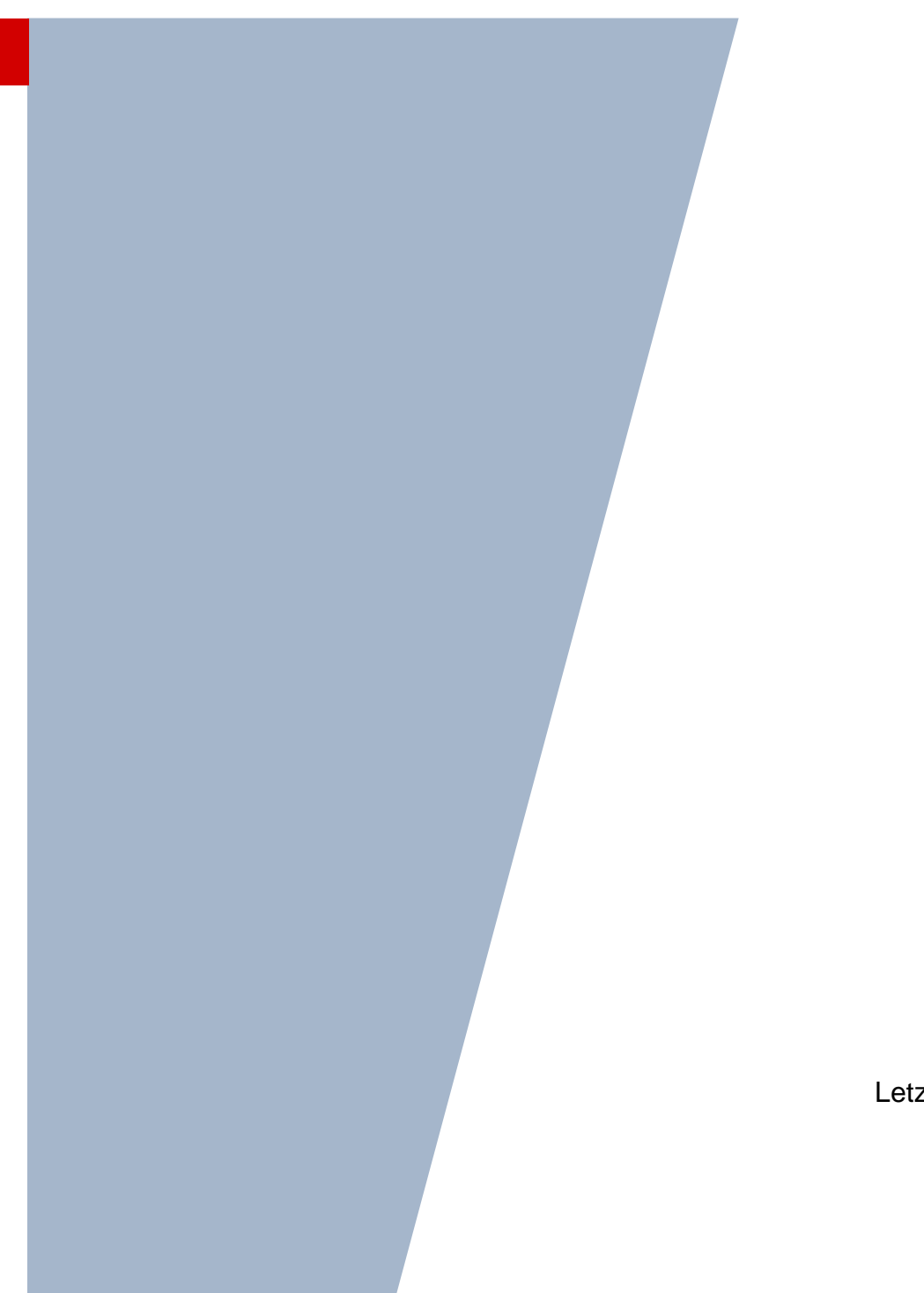

Version: 1.4 Letzter Stand: 08.05.2024

# Inhaltsverzeichnis

| Zu d | iesen          | n Dokument                                                                                                    | 4        |
|------|----------------|----------------------------------------------------------------------------------------------------|----------|
| LUSI | D-Anv          | venderunterstützung                                                                                                    | . 4      |
| Aufg | enom           | nmene Schulanfänger, die doch nicht die Schule besuchen werden                                                          | 5        |
| 1    | Fall           | 1: Der Schüler ist Kandidat und soll erst im nächsten Schuljahr Ihre Schule besuchen.                                   | . 5      |
|      | 1.1            | Rückstellung eintragen                                                                                                  | . 5      |
|      | 1.2            | Korrektur der Zieldaten                                                                                                 | .7       |
| 2    | Fall 2<br>Schu | 2: Sie haben den Schüler im aktuellen Schuljahr aktiviert, er wird aber erst im nächster<br>Iljahr Ihre Schule besuchen | า<br>. 7 |
|      | 2.1            | Zurückstellung eintragen                                                                                                | .7       |
|      | 2.2            | Schüler ehemalig setzen                                                                                                 | . 9      |
| 3    | Eall (         | 3: Sie baben einen Schüler im aktuellen Schuliahr aktiviert. Er wird Ihre Schule aber ni                                | 0        |

# Abbildungsverzeichnis

| Abb. | 1 Webseite Schulfähigkeit: Eintragen der Zurückstellung                                           | 5 |
|------|---------------------------------------------------------------------------------------------------|---|
| Abb. | 2 Webseite Schulfähigkeit: Eintragen der Zurückstellung in den Kindergarten oder nach Zu<br>Hause | 6 |
| Abb. | 3 Webseite Kandidaten bearbeiten: Zieldaten ergänzen/ändern                                       | 7 |
| Abb. | 4 Webseite Schulfähigkeit: Eintragen der Zurückstellung                                           | 8 |
| Abb. | 5 Webseite Schulfähigkeit: Eintragen der Zurückstellung in den Kindergarten oder nach Zu<br>Hause | Э |
| Abb. | 6 Bericht Schüler-Historie                                                                        | 9 |
| Abb. | 7 Webseite Abgänger                                                                               | 9 |
| Abb. | 8 Webseite Abgänger: Eintragen des Freigabedatums1                                                | C |
| Abb. | 9 Webseite Abgänger: Hinweismeldung1                                                              | С |
| Abb. | 10 Webseite Schülerstammdaten: Eintrag Doppelt im Feld Geburtsort1                                | 1 |
| Abb. | 11 Webseite Schülerstammdaten: Ruhen der Schulpflicht dauerhaft                                   | 1 |

# Allgemeine Hinweise

Alle verwendeten Personennamen und Leistungsdaten in den Bildschirmfotos sind anonymisiert. Tatsächliche Übereinstimmungen sind zufällig und nicht beabsichtigt.

Die Bildschirm-Ausschnitte dienen lediglich der allgemeinen Darstellung des Sachverhalts und können in Inhalt und Schulform von den tatsächlich bei den Benutzern des Programms verwendeten Daten abweichen.

Sämtliche Personenbezeichnungen gelten gleichwohl für alle Geschlechter.

# Symbole

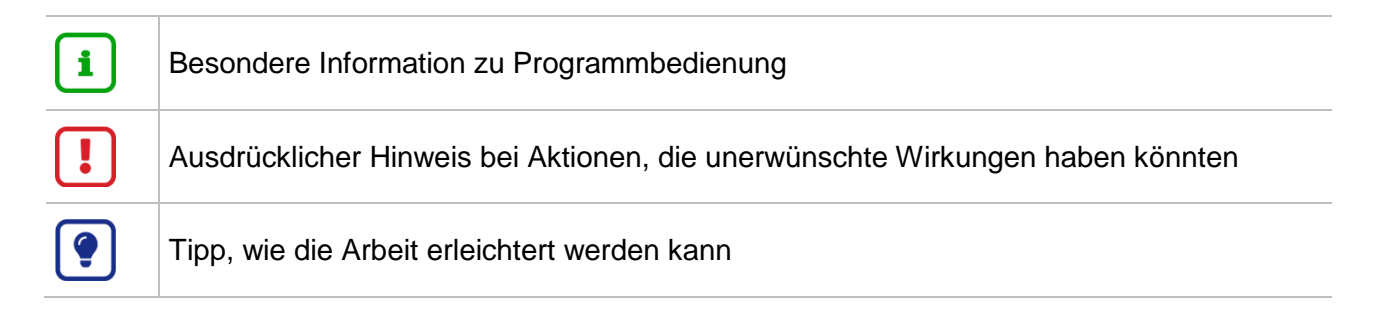

## Typografische Konventionen

| KAPITÄLCHEN        | Programm-Element (z.B. Webseite, Schaltfläche, Dialogfenster, Menü, Menüpunkt, Tabelle, Pfadangabe etc.) |
|--------------------|----------------------------------------------------------------------------------------------------|
| Kursivschrift      | Vom Anwender eingegebener / gewählter Wert                                                               |
| Blau unterstrichen | Link                                                                                                    |
| Fettschrift        | Kennzeichnung von wichtigen Elementen in der Anleitung                                                   |
| Rote Fettschrift   | Kennzeichnung von besonders wichtigen Elementen in der Anleitung                                         |
| Grüne Fettschrift  | Kennzeichnung von Hinweisen zur Programmbedienung                                                        |

# Zu diesem Dokument

Diese Anleitung beschreibt den Umgang mit potentiellen Schulanfängern, die zum aktuellen Halbjahr in die LUSD aufgenommen und eventuell auch schon aktiviert wurden, die aber an **keinem** Unterricht teilnehmen werden.

Dies können Kinder sein, die

- noch nicht schulpflichtig sind (also vorzeitig eingeschult werden sollten) oder
- schulpflichtig sind, aber in den Kindergarten oder nach Hause zurückgestellt werden.

Diese Anleitung beschreibt **nicht** den Umgang mit schulpflichtigen Kindern, die in einen der folgenden Unterrichte zurückgestellt werden:

- in eine Vorklasse,
- in einen Vorlaufkurs,
- in eine Intensivklasse,
- in einen schulischen Sprachkurs bzw. in einen schulischen Sprachkurs organisatorisch im Rahmen eines Vorlaufkurses.

Hierzu finden Sie eigene Anleitungen unter https://schulehessen.de/lusdanleitungen.

#### LUSD-Anwenderunterstützung

Sollten Sie bei der Anwendung Unterstützung benötigen, gibt es dafür verschiedene Angebote:

#### **LUSD-Online Hilfe**

Für jede Webseite in der LUSD gibt es die passende Online-Hilfe. Sie erreichen die LUSD-Hilfe durch einen Klick auf <sup>9</sup> Hilfe.

|          | Anja Andres | 💄 Abmelden | 😯 Hilfe |  |
|----------|-------------|------------|---------|--|
| 🖹 Berich | nt          |            | ~       |  |

#### **LUSD-Angebote**

Auf der Webseite <u>https://lusdinfo.hessen.de</u> finden Sie alle wichtigen Unterstützungsangebot rund um die LUSD. Darunter

- Anleitungen
- Fortbildungsangebote
- FAQs

#### Helpdesk

Bei Fragen rund um die HMBK IT-Anwendungen steht ihnen der Helpdesk zur Verfügung:

- telefonisch unter <u>+49 611 340 1570</u>.

# Aufgenommene Schulanfänger, die doch nicht die Schule besuchen werden

# 1 Fall 1: Der Schüler ist Kandidat und soll erst im nächsten Schuljahr Ihre Schule besuchen

#### 1.1 Rückstellung eintragen

1. Tragen Sie gegebenenfalls eine Rückstellung des Kandidaten auf der Webseite SCHÜ-LER > SCHÜLERBASISDATEN > SCHULFÄHIGKEIT ein.

## i Hinweis

Dies betrifft nur **schulpflichtige** Kinder, die entweder in den KINDERGARTEN oder nach ZU HAUSE zurückgestellt werden! Zur Eintragung der Zurückstellungen in eine Vor- oder Intensivklasse, in einen Vorlauf- oder schulischen Sprachkurs beachten Sie die gesonderten Anleitungen.

#### 1.1.1 Register Sprachkenntnisse/Schulfähigkeit

- 1. Suchen und übernehmen Sie den betroffenen Schüler in das Register SPRACHKENNT-NISSE/SCHULFÄHIGKEIT.
- 2. Markieren Sie den Datensatz des Schülers und klicken auf <sup>C</sup><sup>Bearbeiten</sup>. Es öffnet sich das Bearbeitungsfenster SPRACHKENNTNISSE/SCHULFÄHIGKEIT BEARBEITEN.
- 3. Wählen Sie im Feld SCHULFÄHIGKEIT den Eintrag Zurückstellung aus.

|     | <ul> <li>Sprachkenntn</li> </ul> | isse/Schulfähigkeit |                    |                           | Vorl | aufkurs (VLK)   |                              |   |                              | Zurückstellung               |   |                |      |
|-----|----------------------------------|---------------------|--------------------|---------------------------|------|-----------------|------------------------------|---|------------------------------|------------------------------|---|----------------|------|
|     |                                  |                     |                    |                           |      |                 |                              |   |                              |                              | _ | e              | ) VE |
|     | Nachname (2) ^ 🚦                 | Vorname             | Schulpflicht       | Anmeldung                 | :    | Sprachkenntni : | Kindergarten                 | : | Gesundheitsamt :             | Schule                       | 1 | Schulfähigkeit | :    |
|     | Aslan                            | Tim                 | 2023/2024          | Unterlagen<br>vollständig |      | Offen           | Empfehlung<br>Zurückstellung |   | Empfehlung<br>Zurückstellung | Empfehlung<br>Zurückstellung |   | Zurückstellung |      |
| Sp  | rachkenntnisse/Schulfäh          | nigkeit bearbeiten  |                    |                           |      |                 |                              |   |                              |                              |   |                |      |
| An  | neldung                          |                     | Unterlagen vollstä | ndig                      |      |                 |                              |   |                              |                              |   | ~              |      |
| Sp  | achkenntnisse                    |                     | Offen              |                           |      |                 |                              |   |                              |                              |   | ~              | ,    |
| Kir | dergarten                        |                     | Empfehlung Zurüc   | kstellung                 |      |                 |                              |   |                              |                              |   | ~              |      |
| Ge  | undheitsamt                      |                     | Empfehlung Zurüc   | kstellung                 |      |                 |                              |   |                              |                              |   | ~              |      |
| Scl | ule                              |                     | Empfehlung Zurüc   | kstellung                 |      |                 |                              |   |                              |                              |   | ~              |      |
| Sci | ulfähigkeit                      |                     | Zurückstellung     |                           |      |                 |                              |   |                              |                              |   | ^.             |      |
|     |                                  |                     | Offen              |                           |      |                 |                              |   |                              |                              |   |                |      |
|     |                                  |                     | Schulfähig         | last all so a             |      |                 |                              |   |                              |                              |   |                |      |
|     |                                  |                     | Zurückstellung     | kstellung                 |      |                 |                              |   |                              |                              |   |                |      |

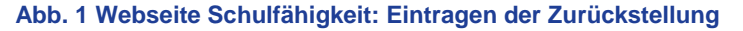

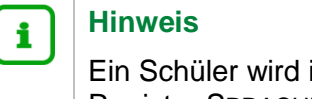

Ein Schüler wird im Register ZURÜCKSTELLUNG **nur angezeigt**, wenn er im Register SPRACHKENNTNISSE/SCHULFÄHIGKEIT im Feld SCHULFÄHIGKEIT einen der folgenden Einträge aufweist: *Offen, Empfehlung Zurückstellung oder Zu-rückstellung.* 

4. Klicken Sie auf > Übernehmen und > Speichern

#### 1.1.2 Register ZURÜCKSTELLUNG

- 1. Klicken Sie auf das Register ZURÜCKSTELLUNG. Der Datensatz des betroffenen Schülers wird in der Ergebnistabelle aufgeführt.
- 2. Markieren Sie den Datensatz des Schülers und klicken Sie auf <sup>C</sup><sup>Bearbeiten</sup>. Es öffnet sich das Bearbeitungsfenster ZURÜCKSTELLUNG BEARBEITEN.
- 3. Wählen Sie in den Felder folgende Einträge aus:
- Feld ZURÜCKSTELLUNG:
  - Kindergarten oder
  - Zu Hause.
- Feld ANTRAG/ANHÖRUNG DER ELTERN: Datum des Antrags oder der Anhörung der Eltern.
- Feld ZURÜCKSTELLUNGSBESCHEID: Datum des Zurückstellungsbescheides.
- Feld Schule der Vorklasse/Intensivklasse/des Schulischen Sprachkurses/Schulischen Sprachkurses organisatorisch im Rahmen eines Vorlaufkurses: Dieses Feld bleibt leer.
- Feld VORZEITIGE EINSCHULUNG (gemäß VOBGM § 9 (6)):
  - Bei Kandidaten ist das Feld deaktiviert.
  - Wenn ein vorzeitig eingeschulter Schüler im laufenden Schuljahr zurückgestellt wird, wählen Sie hier bitte den Eintrag Ja.
- Feld NACHTRÄGLICHE AUFNAHME IN DAS LAUFENDE ERSTE SCHULJAHR:
  - Bei Kandidaten ist das Feld deaktiviert.
  - Wenn ein zurückgestellter Schüler nachträglich in das laufende erste Schuljahr aufgenommen wird, wählen Sie hier bitte den Eintrag Ja.

| üler > | Schülerbasisdaten 3             | Schulfähigkeit                   | ۲<br>۲ |              |                   |              |                                 |                           |   |              | 🕒 Berio | :ht     |                         |                        |
|--------|---------------------------------|----------------------------------|--------|--------------|-------------------|--------------|---------------------------------|---------------------------|---|--------------|---------|---------|-------------------------|------------------------|
|        |                                 |                                  |        |              |                   |              |                                 |                           |   |              |         |         |                         | Q Si                   |
|        | Sprachkennt                     | tnisse/Schulfähigk               | eit    |              | Vorlaufkurs (VLK) |              |                                 |                           |   | (            | • Zu    | rückste | ellung                  |                        |
|        |                                 |                                  |        |              |                   |              |                                 |                           |   |              |         |         |                         | E                      |
| >      | Nachname 2 ^                    | : Vorname                        | :      | Schulpflicht | :                 | Zurückstellu | Schuljahr der :<br>Zurückstellu | Antrag/Anh.<br>der Eltern | : | Zurückstellu | Schule  | :       | Vorzeitige<br>Einschulu | Nachträgl.<br>Aufnahme |
|        | Broadnax                        | Niels                            |        | 2023/2024    |                   | Kindergarten | 2023/2024                       | 06.02.2024                |   | 14.03.2024   |         |         | Nein                    | Nein                   |
| Zurü   | ickstellung bearbeit            | en                               |        |              |                   |              |                                 |                           |   |              |         |         |                         |                        |
| Zurü   | ckstellung                      |                                  |        | Kindergarten |                   |              |                                 |                           |   |              |         |         |                         | ~                      |
| Schu   | ljahr der Zurückstel            | lung                             |        | 2023/2024    |                   |              |                                 |                           |   |              |         |         |                         |                        |
| Antra  | ag/Anhörung der Elt             | ern                              |        | 06.02.2024   |                   |              |                                 |                           |   |              |         | ₩.      |                         |                        |
| Zurü   | ckstellungsbescheid             | I                                |        | 14.03.2024   |                   |              |                                 |                           |   |              |         | 曲       |                         |                        |
| Schu   | le der Vorklasse/Inte           | ensivklasse/des                  |        |              |                   |              |                                 |                           |   |              |         |         |                         | ~                      |
| Schu   | lischen Sprachkurse             | s/Schulischen<br>risch im Rahmen |        |              |                   |              |                                 |                           | _ |              |         |         |                         |                        |
| eines  | s Vorlaufkurses                 |                                  |        |              |                   |              |                                 |                           |   |              |         |         |                         |                        |
| Vorze  | eitige Einschulung (            | gemäß VOBGM § 9                  |        | Nein         |                   |              |                                 |                           |   |              |         |         |                         | $\sim$                 |
| (6))   |                                 |                                  |        |              |                   |              |                                 |                           |   |              |         |         |                         |                        |
| Nach   | trägliche Aufnahme<br>Schuliahr | in das laufende                  |        | Nein         |                   |              |                                 |                           |   |              |         |         |                         | ~                      |
| erste  | Schugen                         |                                  |        |              |                   |              |                                 |                           |   |              |         |         |                         |                        |

Abb. 2 Webseite Schulfähigkeit: Eintragen der Zurückstellung in den Kindergarten oder nach Zu Hause

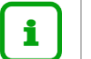

#### Hinweis

Die Felder

- VORZEITIGE EINSCHULUNG (GEMÄß VOBGM § 9 (6)) und
- NACHTRÄGLICHE AUFNAHME IN DAS LAUFENDE ERSTE SCHULJAHR

können nur bei aktiven oder ehemaligen Schülern bearbeitet werden.

4. Klicken Sie auf > Übernehmen und > Speichern

#### 1.2 Korrektur der Zieldaten

1. Korrigieren Sie auf der Webseite SCHÜLER > KANDIDATENVERFAHREN > KANDIDATEN BE-ARBEITEN, Register K. MIT ZIELDATEN, das Zielhalbjahr des Kandidaten, indem Sie das nächste Schuljahr auswählen.

| Zieldaten bearbeiten                |            |   |                |            |   |
|-------------------------------------|------------|---|----------------|------------|---|
| Statusänderung<br>Kandidatenstatus* | angenommen |   |                |            |   |
| Zieldaten                           | ungenommen |   |                |            |   |
| Ziel-Halbjahr*                      | 2022/1     | ~ | Aufnahmedatum* | 01.08.2022 | 曲 |
| Ziel-SF/BK*                         | G          | ~ | Ziel-St/Sem*   | 01/1       | ~ |

#### Abb. 3 Webseite Kandidaten bearbeiten: Zieldaten ergänzen/ändern

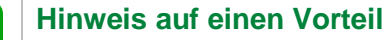

Sie brauchen die Daten des Schülers bei der Aufnahme im nächsten Jahr nicht mehr neu einzugeben, da Ihnen der Schüler bereits als Kandidat zur Verfügung steht.

### 2 Fall 2: Sie haben den Schüler im aktuellen Schuljahr aktiviert, er wird aber erst im nächsten Schuljahr Ihre Schule besuchen

#### 2.1 Zurückstellung eintragen

i

1. Tragen Sie gegebenenfalls eine Rückstellung des Schülers auf der Webseite SCHÜLER > SCHÜLERBASISDATEN > SCHULFÄHIGKEIT ein.

(Bei nicht schulpflichtigen Kindern diesen Schritt bitte überspringen und mit Kapitel <u>2.2</u> beginnen).

## i Hinweis

Kapitel <u>2.1</u> betrifft nur **schulpflichtige** Kinder, die entweder in den KINDER-GARTEN oder nach ZU HAUSE zurückgestellt werden! Zur Eintragung der Zurückstellungen in eine Vor- oder Intensivklasse, in einen Vorlauf- oder schulischen Sprachkurs beachten Sie die gesonderten Anleitungen.

#### 2.1.1 Register Sprachkenntnisse/Schulfähigkeit

1. Suchen und übernehmen Sie den betroffenen Schüler in das Register SPRACHKENNT-NISSE/SCHULFÄHIGKEIT.

- 2. Markieren Sie den Datensatz des Schülers und klicken auf <sup>C</sup><sup>Bearbeiten</sup>. Es öffnet sich das Bearbeitungsfenster SPRACHKENNTNISSE/SCHULFÄHIGKEIT BEARBEITEN.
- 3. Wählen Sie im Feld SCHULFÄHIGKEIT den Eintrag Zurückstellung aus.

|       | <ul> <li>Sprachkenntni</li> </ul> | sse/Schulfähigkei |                     |                           | Vor | laufkurs (VLK)  |                              |   | Zurückstellung               |                              |                |          |  |  |  |
|-------|-----------------------------------|-------------------|---------------------|---------------------------|-----|-----------------|------------------------------|---|------------------------------|------------------------------|----------------|----------|--|--|--|
|       |                                   |                   |                     |                           |     |                 |                              |   |                              |                              |                | 🗎 V:     |  |  |  |
|       | Nachname (2) ^ :                  | Vorname           | Schulpflicht        | Anmeldung                 | 1   | Sprachkenntni : | Kindergarten                 | 1 | Gesundheitsamt :             | Schule                       | Schulfähigkeit | t i      |  |  |  |
|       | Aslan                             | Tim               | 2023/2024           | Unterlagen<br>vollständig |     | Offen           | Empfehlung<br>Zurückstellung |   | Empfehlung<br>Zurückstellung | Empfehlung<br>Zurückstellung | Zurückstellunç | 9        |  |  |  |
| Spra  | chkenntnisse/Schulfäh             | igkeit bearbeiten |                     |                           |     |                 |                              |   |                              |                              |                |          |  |  |  |
| Anme  | eldung                            |                   | Unterlagen vollstä  | ndig                      |     |                 |                              |   |                              |                              | ~              | <u> </u> |  |  |  |
| Sprac | hkenntnisse                       |                   | Offen               | fen 🗸 🗸                   |     |                 |                              |   |                              |                              |                |          |  |  |  |
| Kinde | ergarten                          |                   | Empfehlung Zurüc    | npfehlung Zurückstellung  |     |                 |                              |   |                              |                              | ~              | <i>.</i> |  |  |  |
| Gesu  | ndheitsamt                        |                   | Empfehlung Zurüc    | mpfehlung Zurückstellung  |     |                 |                              |   |                              |                              | ~              |          |  |  |  |
| Schul | le                                |                   | Empfehlung Zurüc    | kstellung                 |     |                 |                              |   |                              |                              | ~              | ~        |  |  |  |
| Schul | lfähigkeit                        |                   | Zurückstellung      |                           |     |                 |                              |   |                              |                              | ~              |          |  |  |  |
|       |                                   |                   | Offen<br>Schulfähig |                           |     |                 |                              |   |                              |                              |                | Ĺ        |  |  |  |
|       |                                   |                   | Empfehlung Zurüc    | mpfehlung Zurückstellung  |     |                 |                              |   |                              |                              |                |          |  |  |  |

Abb. 4 Webseite Schulfähigkeit: Eintragen der Zurückstellung

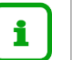

#### Hinweis

Wenn ein Schüler im Register SPRACHKENNTNISSE/SCHULFÄHIGKEIT im Feld SCHULFÄHIGKEIT den Eintrag *Schulfähig* aufweist, wird er **nicht** im Register ZURÜCKSTELLUNG angezeigt!

4. Klicken Sie auf VÜbernehmen und Speichern

#### 2.1.2 Register ZURÜCKSTELLUNG

- 1. Klicken Sie auf das Register ZURÜCKSTELLUNG. Der Datensatz des betroffenen Schülers wird in der Ergebnistabelle aufgeführt.
- 2. Markieren Sie den Datensatz des Schülers und klicken Sie auf <sup>C</sup><sup>Bearbeiten</sup>. Es öffnet sich das Bearbeitungsfenster ZURÜCKSTELLUNG BEARBEITEN.
- 3. Wählen Sie in den Felder folgende Einträge aus:
- Feld ZURÜCKSTELLUNG:
  - Kindergarten oder
  - Zu Hause.
- Feld ANTRAG/ANHÖRUNG DER ELTERN: Datum des Antrags oder der Anhörung der Eltern.
- Feld ZURÜCKSTELLUNGSBESCHEID: Datum des Zurückstellungsbescheides.
- Feld Schule der Vorklasse/Intensivklasse/des Schulischen Sprachkurses/Schulischen Sprachkurses organisatorisch im Rahmen eines Vorlaufkurses: Dieses Feld bleibt leer.
- Feld VORZEITIGE EINSCHULUNG (gemäß VOBGM § 9 (6)):
  - Bei Kandidaten ist das Feld deaktiviert.
  - Wenn ein vorzeitig eingeschulter Schüler im laufenden Schuljahr zurückgestellt wird, wählen Sie hier bitte den Eintrag Ja.

- Feld NACHTRÄGLICHE AUFNAHME IN DAS LAUFENDE ERSTE SCHULJAHR:
  - Bei Kandidaten ist das Feld deaktiviert.
  - Wenn ein zurückgestellter Schüler nachträglich in das laufende erste Schuljahr aufgenommen wird, wählen Sie hier bitte den Eintrag Ja.

| ler >                | Schülerbasisdaten                                               | > Sc            | hulfähigkeit 🏠    |   |              |   |                |                                 |                           |   |                | Berich | nt    |                         |                       |
|----------------------|-----------------------------------------------------------------|-----------------|-------------------|---|--------------|---|----------------|---------------------------------|---------------------------|---|----------------|--------|-------|-------------------------|-----------------------|
|                      |                                                                 |                 |                   |   |              |   |                |                                 |                           |   |                |        |       |                         | <b>Q</b> s            |
|                      | Sprachkenn                                                      | tnis            | se/Schulfähigkeit |   |              |   | V              | /orlaufkurs (VLK)               |                           |   |                | • Zur  | ückst | ellung                  |                       |
| >                    | Nachname (2) ^                                                  | :               | Vorname           | : | Schulpflicht | : | Zurückstellu : | Schuljahr der :<br>Zurückstellu | Antrag/Anh.<br>der Eltern | : | Zurückstellu : | Schule | :     | Vorzeitige<br>Einschulu | Nachträgl<br>Aufnahme |
| 1                    | Alhussein                                                       |                 | Cenet             |   | 2023/2024    |   | Kindergarten   | 2023/2024                       | 06.02.2024                |   | 20.03.2024     |        |       | Nein                    | Nein                  |
| Zur                  | ückstellung bearbeit                                            | en              |                   |   |              |   |                |                                 |                           |   |                |        |       |                         |                       |
| Zuri                 | ückstellung                                                     |                 |                   |   | Kindergarten |   |                |                                 |                           |   |                |        |       |                         | ~                     |
| Sch                  | uljahr der Zurückstel                                           | lung            | )                 |   | 2023/2024    |   |                |                                 |                           |   |                |        |       |                         |                       |
| Antr                 | rag/Anhörung der El:                                            | tern            |                   |   | 06.02.2024   |   |                |                                 |                           |   |                |        | ₩.    |                         |                       |
| Zuri                 | ückstellungsbescheid                                            | ł               |                   |   | 20.03.2024   |   |                |                                 |                           |   |                |        | 苗     |                         |                       |
| Schu                 | ule der Vorklasse/Int                                           | ensi            | vklasse/des       |   |              |   |                |                                 |                           |   |                |        |       |                         | ~                     |
| soni<br>Spra<br>eine | uuschen Sprachkurse<br>achkurses organisato<br>es Vorlaufkurses | es/50<br>oriscl | n im Rahmen       |   |              |   |                |                                 |                           |   |                |        |       |                         |                       |
| Vorz<br>(6))         | zeitige Einschulung (                                           | gem             | äß VOBGM § 9      |   | Nein         |   |                |                                 |                           |   |                |        |       |                         | ~                     |
| vac<br>erst          | hträgliche Aufnahme<br>e Schuljahr                              | e in (          | das laufende      |   | Nein         |   |                |                                 |                           |   |                |        |       |                         | ~                     |
|                      |                                                                 |                 |                   |   | > Übernehme  | n | × Abbrechen    |                                 |                           |   |                |        |       |                         |                       |

Abb. 5 Webseite Schulfähigkeit: Eintragen der Zurückstellung in den Kindergarten oder nach Zu Hause

#### 2.2 Schüler ehemalig setzen

1. Rufen Sie für den Schüler den Bericht EXTRAS > BERICHTE > UNTERRICHT > LEISTUNGEN > SCHÜLER – HISTORIE auf und notieren Sie sich das **Eintrittsdatum**.

| Grund<br>60488 | d-, Hau<br>8 Frani | ipt-, Ro       | ealsch<br>m Mair | ule mit<br>า | t Förde | erstufe | Α, |
|----------------|--------------------|----------------|------------------|--------------|---------|---------|----|
| aktive UV: I   | PV autom. e        | rst. Jul 31 20 | 22 10:51PM       |              |         |         |    |
| Schüle         | er-Hist            | orie           |                  |              |         |         |    |
| Heinrich,      | Marie 1            | 2.06.2015      | G-01/1           |              |         |         |    |
| Hj             | 2022/1             |                |                  |              |         |         |    |
| SF/BK          | G                  |                |                  |              |         |         |    |
| St/Sem         | 01/1               |                |                  |              |         |         |    |
| Eintritt       | 04.08.22           |                |                  |              |         |         |    |

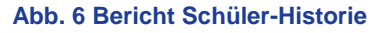

2. Rufen Sie den Schüler auf der Webseite SCHÜLER > KANDIDATENVERFAHREN > ABGÄN-GER -Register AKTIVE über das Feld NACHNAME/EINZELBEARBEITUNG auf.

| Schü | iler > K | andidat | tenverfahr | en > Abgäng | jer      |    |            |            |              |       | Bericht |         | ~      |
|------|----------|---------|------------|-------------|----------|----|------------|------------|--------------|-------|---------|---------|--------|
|      |          |         |            | Aktive      |          |    | ł          | K. m. SD-R |              |       | Ehema   | lige    | ← →    |
|      | ) Schul  | form/St | tufe       | SF/BK*      |          |    | ✓ St/Sem*  |            | ✓ Klasse *   | ~     |         |         |        |
| 0    | Nachi    | name/E  | inzelbeari | beitung     | Heinrich |    | ~          |            |              |       |         |         |        |
|      |          | ► KVs   | Anz.       | Name 🔨      |          | G. | Geb.Dat    | Freigabe   | Ehemalig zum | SF/BK | St/Sem  | Eignung | Klasse |
|      |          | ۲       | 0          | Heinrich, M | Marie    | w  | 12.06.2015 |            |              | G     | 01/1    |         |        |

#### Abb. 7 Webseite Abgänger

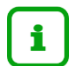

#### Hinweis

Falls ein internes Kandidatenverhältnis vorliegt, beenden Sie dieses zunächst auf der Seite SCHÜLER > KANDIDATENVERFAHREN > KANDIDATEN BEARBEITEN – Register KV BEENDEN.

3. Tragen Sie im Feld FREIGABE ZUM das Datum des Tages nach dem Eintrittsdatum ein.

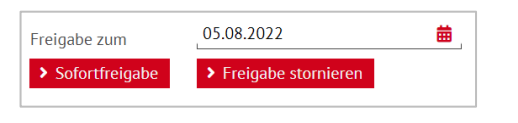

Abb. 8 Webseite Abgänger: Eintragen des Freigabedatums

- 4. Klicken Sie auf > Speichern
- 5. Klicken Sie in der folgenden Hinweismeldung auf > Fortfahren

| Hinwe | eis                                                                                                    |
|-------|----------------------------------------------------------------------------------------------------|
| ()    | Sie haben ein rückwirkendes Freigabedatum eingetragen für<br>mindestens einen Datensatz ohne Kandidatenverhältnis.<br>Wenn Sie fortfahren und speichern, wird der Schülerstatus<br>zu dem eingetragenen Freigabedatum auf "Ehemalig"<br>gesetzt. |
|       | > Fortfahren X Abbrechen                                                                                                    |

Abb. 9 Webseite Abgänger: Hinweismeldung

Der ausgewählte Schüler wird auf EHEMALIG gesetzt und ist auf der Seite ABGÄNGER nicht mehr aufgeführt.

Sie können den Schüler wieder auf der Seite SCHÜLER > KANDIDATENVERFAHREN > AUF-NEHMEN / EINSCHULEN finden und neu als Kandidat aufnehmen.

#### Hinweis auf einen Vorteil

i

- Für das aktuelle Halbjahr: Durch den Status EHEMALIG wird der Schüler von der Statistik nicht als aktiver Schüler gezählt.
- Für das kommende Schuljahr: Da die Daten des Schülers in der LUSD gespeichert sind, können Sie ihn auf der Seite SCHÜLER > KANDIDATEN-VERFAHREN > AUFNEHMEN / EINSCHULEN finden und neu aufnehmen
- 3 Fall 3: Sie haben einen Schüler im aktuellen Schuljahr aktiviert. Er wird Ihre Schule aber nie besuchen und war bisher auch an keiner anderen hessischen Schule aktiv.

Sie haben einen Schüler aufgenommen, der voraussichtlich nie an Ihre Schule kommen wird. Sie möchten, dass der Schüler aus der LUSD entfernt wird.

1. Aktivieren Sie den Schüler (bei Kandidaten funktioniert der folgende Prozess nicht).

2. Tragen Sie auf der Webseite SCHÜLER > SCHÜLERBASISDATEN > SCHÜLERSTAMMDATEN im Feld GEBURTSORT das Wort *Doppelt* ein und klicken auf > Speichern

| (bas, Nele - w - 09.08.2)<br>chüler | 014 - G - 01/1 - 1 - T028 Roderburg - Gr | undschule A |
|-------------------------------------|------------------------------------------|-------------|
| Schülerstatus                       | Aktiv                                    | ~           |
| Nachname*                           | Akbas                                    |             |
| Namenszusatz                        | - Kein Eintrag -                         | ~           |
| Vorname*                            | Nele                                     |             |
| Geburtsname                         |                                          |             |
| Geboren am*                         | 09.08.2014                               | t           |
| Geburtsort*                         | Doppelt                                  |             |

Abb. 10 Webseite Schülerstammdaten: Eintrag Doppelt im Feld Geburtsort

 Anschließend setzen Sie auf der Webseite SCHÜLER > SCHÜLERBASISDATEN > SCHUL-PFLICHT im Bereich RUHEN DER SCHULPFLICHT den Haken bei DAUERHAFT und klicken auf > Speichern

| Ruhen der Schulpflicht |                  |        |   |                        |          |
|------------------------|------------------|--------|---|------------------------|----------|
| Vorübergehend          |                  |        | _ | Dauerhaft              | <b>~</b> |
| Von* 🔨                 | Bis*             | Grund* |   | Schüler ist verstorben |          |
| Keine Einträge zur An  | zeige vorhanden. |        |   |                        |          |

Abb. 11 Webseite Schülerstammdaten: Ruhen der Schulpflicht dauerhaft

| i | Hinweis auf einen Vorteil<br>Der Schüler wird im nächsten nächtlichen Job komplett aus der Datenbank<br>entfernt                                         |
|---|----------------------------------------------------------------------------------------------------|
| ! | Achtung<br>Schüler, die bereits eine Historie mit Noten, Abschlüssen usw. haben, dürfen<br>nicht gelöscht werden! Ihre Historie würde sonst mitgelöscht! |

#### Hinweis auf einen Vorteil

i

Wurde bei einem Schüler versehentlich **zuerst** oder **alleine** die Schulpflicht auf *dauerhaft ruhend* gesetzt, ohne den Geburtsort "Doppelt" einzutragen,

- wird der Schüler nicht gelöscht, sondern lediglich sofort ehemalig.
- wird der Schüler durch die Statistik als Schüler mit dauerhaft ruhender Schulpflicht gewertet.

Gehen Sie in diesem Fall wie folgt vor:

- 1. Warten Sie zunächst einen Tag ab. Schüler können nicht am gleichen Tag ehemalig gesetzt und wieder aktiviert werden.
- 2. Nehmen Sie den ehemalig gewordenen Schüler erneut auf.
- 3. Aktivieren Sie diesen Schüler.
- 4. Warten Sie erneut einen Tag ab.
- Tragen Sie auf der Webseite SCHÜLER > SCHÜLERBASISDATEN > SCHÜLER-STAMMDATEN im Feld GEBURTSORT das Wort DOPPELT ein und klicken auf
   > Speichern
- Setzen Sie auf der Webseite SCHÜLER > SCHÜLERBASISDATEN > SCHUL-PFLICHT im Bereich RUHEN DER SCHULPFLICHT den Haken bei DAUERHAFT und klicken auf > Speichern.

Der Schüler wird im nächsten nächtlichen Job komplett aus der Datenbank entfernt.